## 売付注文のしかた

保有株式の「売付注文」について基本的な操作をご説明いたします。

### 1 発注できる場所

| ホーム              | 国内株式取引 | 資産 |
|------------------|--------|----|
| 市況情報             |        | ^  |
| -銘柄検索<br>  -株価ボー |        |    |
| 現物取引             |        |    |
| 上質付注文            |        |    |
| 「保有銘柄            | 一覧     |    |
| 注文照会             |        |    |
| 「上注文照会           |        |    |
| 照会               |        |    |
| 注文履歴             | 照会     |    |
| 「「約定履歴」          | 照会     |    |
| 入出庫              |        |    |
| 十売却不可            | 残高     |    |
| - 入出庫明:          | 新田<br> |    |
| 分析機能             |        |    |
| 「リアルタイ           | ムチャート  |    |

保有する株式の売付注文は「保有銘柄一覧画面」から行います。

美らネット24国内株式システムのメインメニュー"国内株式"をクリック し、表示された左側メニューの"保有銘柄一覧"をクリックしてください。 「保有銘柄一覧画面」が表示されます。

| Alt 51         11,922,400         11,922,400        5,190           第15円 52         第15,922,400         11,922,400        5,190           第15円 52         評価法信盤は学び出い終みのものはな法す。特差更新的なのと意味<br>(第二公式)         第1,922,400        5,190           第15日 52         第1,922,400         評価法信盤は学び出い終みのものはな法す。特差更新的なのと意味<br>(第二公式)         11,922,400        5,190           第15日 2010         第15日         11,922,400         11,922,400        5,190           第15日 2010         第15日         11,922,400         11,922,400        5,190           第15日 2010         第15日         11,922,400         11,922,400        5,190           第15日 2010         第15日         11,922,400         11,922,400        5,190           第15日 2010         第15日         11,922,400         11,922,400        5,190           第15日 2010         第15日         11,922,400         11,922,400        5,190           第15日 2010         第15日         11,922,400         11,922,400         11,922,400         11,922,400           第15日 2010         6,000         335         368         2,208,000         +198,000         112           第15日 2010         第15日         11,922,400         11,922,400         11,922,400         11,922,400 |
|----------------------------------------------------------------------------------------------------|
| 55時一覧<br>高会<br>環会<br>環会<br>電会<br>電話<br>本付<br>原語 会<br>電話<br>本付<br>年付<br>年付<br>年代<br>年代<br>年代<br>年代<br>年代<br>年                                                                                                    |
| 国会 (新会) (新信)→(市)→(市)→(市)→(市)→(市)→(市)→(市)→(市)→(市)→(市                                                                                                    |
| (法会) ボバ (単内) GTRまま かわまあ (UTG) がらとか (Pを)にな GTZ → UTE (UTG) (Pを)にな GTZ → UTE (UTG) (Pを)にな GTZ → UTE (UTG) (P = 1 + 1 + 1 + 1 + 1 + 1 + 1 + 1 + 1 + 1                                                                                                    |
| 展层综合<br>原层综合 一元行 6.000 335 368 2.208.000 +198.000 特定                                                                                                    |
| 度長時会 2,208,000 +198,000 特定                                                                                                    |
|                                                                                                    |
| (6752) 4.000 1101 707 0.000 01 FTC 000 117                                                                                                    |
| 10月時間 10.00 1.101 707 2.020.000 1.570.000 特定                                                                                                    |
|                                                                                                    |
| クイムチャート みれま 56,300 110 111 0124,000 0110,000 112                                                                                                    |
| 26(25年-1位、)75(24番号サビズ) (9501) 2,300 417 277 637,100 -322,000 持定                                                                                                    |
| はコールテン・チャート社が通信しま 東党力 2,000 いい ロー・ ロー・ ロー・・・・・・・・・・・・・・・・・・・・・・・・・・                                                                                                    |

# 2 売付する銘柄を選ぶ

「保有銘柄一覧」の中から売却したい銘柄を選び、"売付"ボタンをクリックしてください。

|   | 保有銘  | 柄一覧    |        |         |              |                 |                                                               |              |          |                 |         |  |
|---|------|--------|--------|---------|--------------|-----------------|---------------------------------------------------------------|--------------|----------|-----------------|---------|--|
|   |      | 時価更新   |        |         | お預かり有価証券時価総額 |                 |                                                               | 特定口座預り時価総額   | ŧ.       | 評価損益(特定口座分)     |         |  |
|   |      |        |        |         | 11.9         | 922,400         |                                                               | 11.5         | 922,400  | -5              | 190,600 |  |
|   |      |        |        |         |              |                 | 評価                                                            | 現在値は呼び出し時点の  | )ものとなります | す。時価更新ボタンで最新の状態 | 非更新します。 |  |
|   |      | 銘柄コード  | 保有数量   |         |              |                 |                                                               |              |          |                 |         |  |
|   | 売付   | 銘柄名    | 売付可能数量 | 取得単価    | 現在値          | 時価総             | <b></b><br>111<br>111<br>111<br>111<br>111<br>111<br>111<br>1 | 評価損益         | 口座区分     | 状態              | (こ参考)   |  |
|   | 売付   | (1234) | 6,000  | 225     | 260          | 2 200           | 2 000                                                         | +109.000     | 转令       |                 | 0       |  |
| P |      | 銘柄A    | 6,000  | 000     | 2.200        |                 | ,.000                                                         | .130,000     | 17776    |                 | 0       |  |
|   | 「売付」 | (1111) | 4,000  | 1 1 0 1 | 707          | 07 <b>2,828</b> | 8,000 -1,                                                     | -1,576,000   | 特定       |                 | 0       |  |
|   | 5619 | 銘柄B    | 4,000  | 1,101   | 107          |                 |                                                               |              |          |                 |         |  |
|   | 「売付」 | (9999) | 56,300 | 172     | 111          | 6,249           | 0.000                                                         | 0 _2 400 600 | 性宁       |                 | 0       |  |
|   | 2619 | 銘柄C    | 56,300 | 173     |              |                 | ,                                                             | 5,450,000    | 行足       |                 | 0       |  |
|   | 「売付」 | (9999) | 2,300  | 417     | 277          | 22 602          | 7 1 0 0 0 0 0 0 0 0 0 0 0 0 0 0 0 0 0 0                       | -322.000     | 杜宁       |                 | 0       |  |
|   | 2019 | 銘柄D    | 2,300  | 417     | 211          | 031             | .100                                                          | 322,000      | 167.JE   |                 | 0       |  |

## 3 注文の入力

"売付ボタン"をクリックすると、その銘柄の板情報の表示と、売付注文を入力する画面が表示されます。

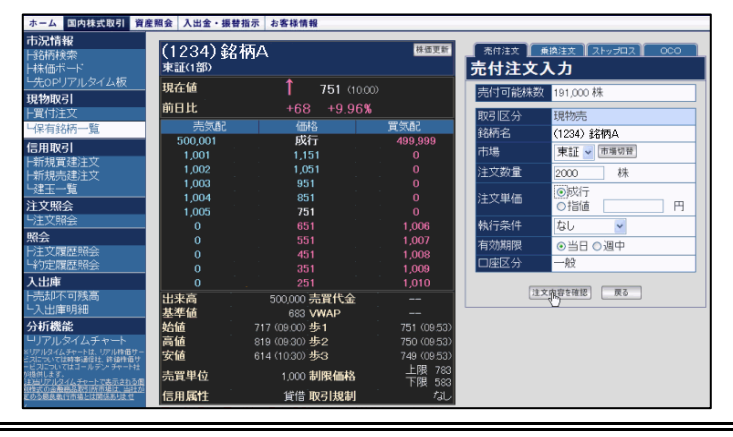

## 現物売付注文(通常)の操作方法

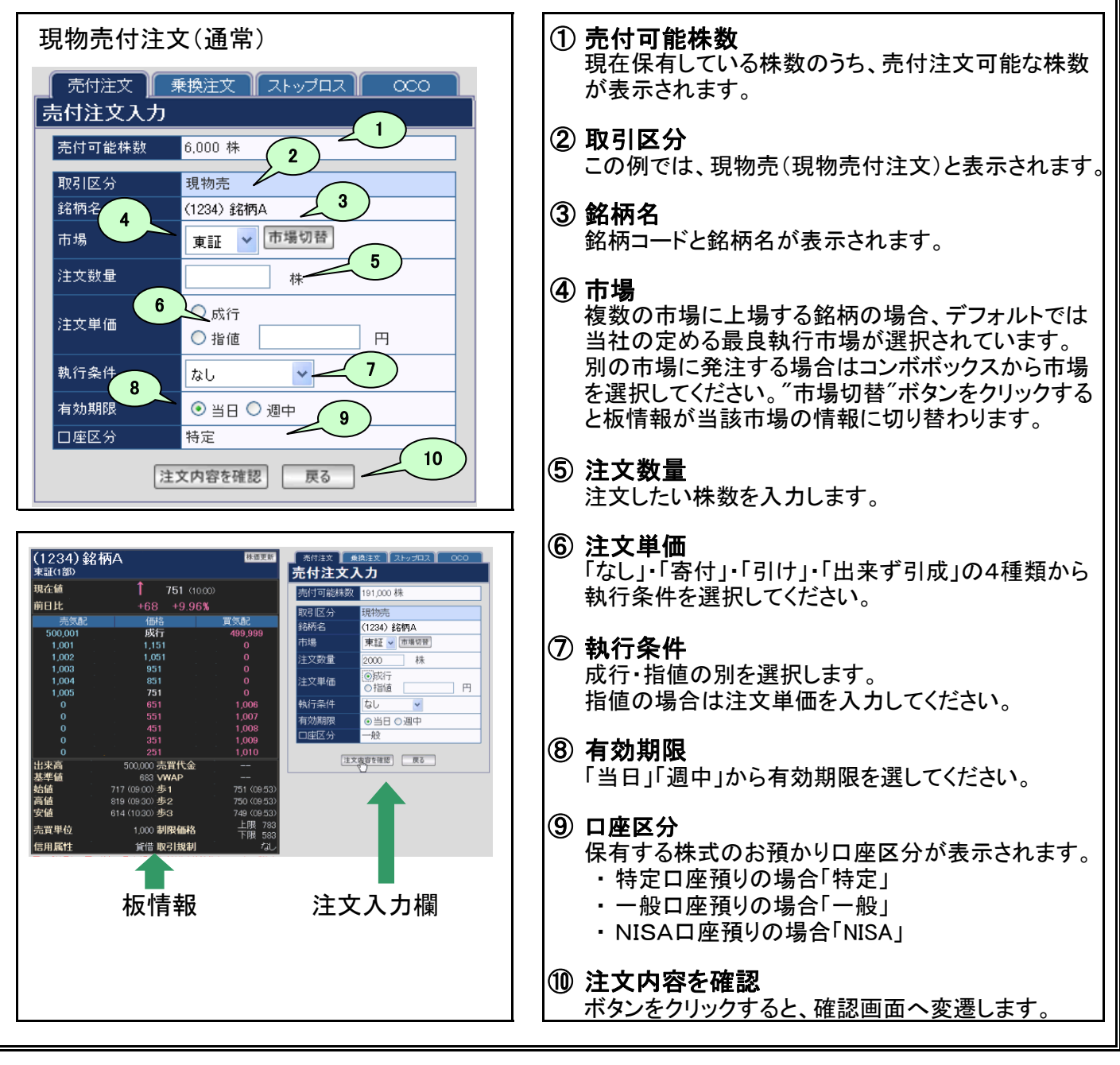

### 4 注文の確認・完了

「注文内容確認画面」が表示されますので、注文の入力内容に間違いが無いかご確認ください。

| 昃 | 討注文内容確認   |           |
|---|-----------|-----------|
|   | 売付可能株数    | 6,000 株   |
|   | 取引区分      | 現物売       |
|   | 銘柄名       | (1234)銘柄A |
|   | 市場        | 東証(1部)    |
|   | 注文数量      | 2,000 株   |
|   | 注文単価      | 指値 390 円  |
|   | 執行条件      | なし        |
|   | 有効期限      | 当日        |
|   | 口座区分      | 特定        |
|   | 予定約定金額概算  | 780,000 円 |
|   | パスワード     |           |
|   | 注文発注 注文入力 | 画面に戻る     |

| 売付可能株数   | 230,000 株   |
|----------|-------------|
| 取引区分     | 現物売         |
| 銘柄名      | (1234)銘柄A   |
| 市場       | 東証(1部)      |
| 注文数量     | 2,000 株     |
| 注文単価     | 指値 750 円    |
| 執行条件     | なし          |
| 有効期限     | 当日          |
| 口座区分     | 一般          |
| 予定約定金額概算 | 1,500,000 円 |

最終確認のためにお客様パスワードをご入力のうえ パスワード入力は「お客様情報」から、省略 "注文発注"ボタンをクリックしてください(ログイン時 する設定に変更することもできます。 のパスワードと同じものです)。

内容に問題なければ(パスワード入力が必要な場合はご入力のうえ)"注文発注"ボタンをクリックしてください。 (入力しなおす場合は"注文入力画面に戻る"ボタンをクリック。)

|                                        | <b>そ了</b>                     | 注文受付完了画面に進みます。    |
|----------------------------------------|-------------------------------|-------------------|
| 受付時間                                   | 11/03/16 10:03                | これで、売付注文の発注は完了です。 |
| 注文番号                                   | 000170                        |                   |
| 取引区分                                   | 現物売                           |                   |
| 銘柄名                                    | (1234) 銘柄A                    |                   |
| 市場                                     | 東証(1部)                        |                   |
| 注文数量                                   | 2,000 株                       |                   |
| 注文単価                                   | 指値 750 円                      |                   |
| 執行条件                                   | なし                            |                   |
| 有効期限                                   | 当日                            |                   |
| 口座区分                                   | 一般                            |                   |
| 予定約定概算金額                               | 1,500,000 円                   |                   |
| 注文受付を完了まし<br>【注文照会】で注文P                | た。<br>内容をご確認下さい。              |                   |
| 【2111111111111111111111111111111111111 | NHYCC UEIX FOU.<br>、<br>注文照会へ |                   |

#### 5 注文状況の確認

ご注文内容、約定等の注文の状態は「注文照会」画面からご確認いただけます。 ご注文が全約定するまでは、この画面から注文内容の訂正・取消が可能です。

| ホーム 国内株式取引 質          | 産期会 人出金          | · 張普指示      | 8客稼情報     |          |        |    |         |       |             |      |                 |        |       |
|-----------------------|------------------|-------------|-----------|----------|--------|----|---------|-------|-------------|------|-----------------|--------|-------|
| 市況情報                  | <b>::</b> 注文照会   | È.          |           |          |        |    |         |       |             |      |                 |        |       |
| 銘柄検索                  |                  |             |           |          |        |    |         |       |             |      |                 |        |       |
| 株価ホート                 |                  |             |           |          |        |    |         | 取引:   | すべて 🗸       | 銘柄⊐  | I-F:            |        | 更新    |
| - カtoPワアル×1ム板         | ar - 7 / 20 - 20 | State Trans | 34-4-34 M | 取引区分(弁済) | 銘柄コード  |    | 注文数量    | 注文単価  | 注文日時        |      | Advantant D 600 |        | 7.0.4 |
| 現物取引                  | 訂正/現分曲           | 注文形式        | 汪艾蕾专      | 口座区分     | 銘柄名    | 市場 | 約定数量    | 執行条件  | 約定日時        | 有効期限 | 注文状態            | 17 III | その他   |
| ├買付注又<br>└保有銘柄一覧      | TE               |             |           | 現物売      | (6501) | +. | 2,000 株 | 750 円 | 03/16 10:04 |      | 272 J1.)++      |        |       |
| 信用取引                  | 取消               | 通常注又        | 000171    | 一般       | 日立     | 東1 |         | ねし    |             | ΞH   | 受付済             | 群觀     | -     |
| F新規貢建注义<br>F新規売建注文    | 訂花               |             |           | 現物売      | (6501) |    | 2,000 株 | 750 円 | 03/16 10:03 |      |                 |        |       |
| <u>- 建玉一覧</u><br>注文昭会 | 1027A            | 通常注文        | 000170    | 一般       | 日立     | 東1 |         | ねし    |             | 当日   | 受付済             | 詳細     | -     |
| し注文照会                 |                  | 通常注文        | 000169    | 現物買      | (6501) | 車1 | 2,000 株 | 成行    | 08/15 18:04 | 出口   | 注文済             | 2¥ SH  | _     |
| 照会                    |                  | 通17/1入      | 000103    | 一般       | 日立     | ×1 | 2,000 株 | なし    | 03/15 18:16 | 30   | (全約定)           |        |       |
| 注文履歴照会<br> 約定履歴昭全     |                  | 通常注文        | 000168    | 現物買      | (6501) | 東1 | 2,000株  | 成行    | 03/15 18:04 | 当日   | 注文済             | 詳細     | -     |
|                       |                  |             |           | 一般       | 비꼬     |    | 2,000 株 | /al/  | 03/15 18:16 |      | (王ギリルビノ         |        |       |